#### Remote Support SecureAuth Arculix Integration

2

#### **Table of Contents**

| Integrate BeyondTrust Remote Support and SecureAuth Arculix      | 3 |
|------------------------------------------------------------------|---|
| Configure BeyondTrust for Integration with Arculix               | 3 |
| Configure SecureAuth Arculix for SAML (SP-initiated) Integration | 7 |

SALES: www.beyondtrust.com/contact SUPPORT: www.beyondtrust.com/support DOCUMENTATION: www.beyondtrust.com/docs

## Integrate BeyondTrust Remote Support and SecureAuth Arculix

Arculix by SecureAuth allows BeyondTrust customers to securely enable efficient access to Remote Support, while providing a flexible and frictionless user experience.

This integration is based on Arculix SAML (SP-initiated) integration, and is supported for Representatives and Public Portals.

This integration requires a working Arculix test User with the Arculix mobile App that can connect to the Arculix SAML Applications portal.

Before setting up the integration, create a Group Policy in BeyondTrust Remote Support for Arculix users to authenticate to Remote Support.

For more information, please see

- <u>Arculix SAML (SP-initiated) integration</u> at <u>https://docs.secureauth.com/arculix/en/arculix-saml--sp-initiated--</u> integration.html.
- Manage users in Acrulix at https://docs.secureauth.com/arculix/en/manage-users.html.
- Arculix by SecureAuth overview at https://docs.secureauth.com/arculix/en/arculix-by-secureauth-overview.html.
- <u>Use SAML for Single Sign-On Authentication</u> in BeyondTrust Remote Support at https://www.beyondtrust.com/docs/remote-support/documents/authentication/rs-saml-authentication.pdf.
- <u>Group Policies: Apply User Permissions to Groups of Users</u> in BeyondTrust Remote Support at https://www.beyondtrust.com/docs/remote-support/documents/user/rs-admin.pdf.

#### **Configure BeyondTrust for Integration with Arculix**

Go to the administrative /login interface of your BeyondTrust Remote Support instance and follow these steps:

- 1. Click Users & Security, then click Security Providers.
- 2. Click +ADD.
- Select SAML For Representatives or SAML for Public Portals. Steps and images below are for SAML for representatives. The process is similar for public portals.

4

| Status               |                              | Users & Se       | sers & Security          |                  |                |                        |           |  |  |  |
|----------------------|------------------------------|------------------|--------------------------|------------------|----------------|------------------------|-----------|--|--|--|
| Consoles & Downloads | Remote Support               |                  |                          |                  |                |                        |           |  |  |  |
| 💄 My Account         |                              | USERS REP INVITE | SECURITY PROVIDERS       | SESSION POLICIES | GROUP POLICIES | KERBEROS KEYTAB        | LICENSING |  |  |  |
| Configuration        | CANCEL SAVE                  |                  |                          |                  |                |                        |           |  |  |  |
| 手 Jump               |                              |                  |                          |                  |                |                        |           |  |  |  |
| H Vault              | ADD SECURITY PROVI           | DER              |                          |                  |                |                        |           |  |  |  |
| Console Settings     | Required field               |                  |                          |                  |                |                        |           |  |  |  |
| 🐣 Users & Security   | Name •                       |                  | Associated Email Don     | nain             |                |                        |           |  |  |  |
| Reports              | Enabled                      |                  |                          |                  |                |                        |           |  |  |  |
| Public Portals       |                              |                  |                          |                  | 11             |                        |           |  |  |  |
| Localization         | <u>Collapse All</u>          |                  |                          |                  |                |                        |           |  |  |  |
|                      | Identity Provider Settings 🔺 |                  |                          |                  |                |                        |           |  |  |  |
| kos Management       | Metadata 🚯                   |                  | Entity ID •              |                  |                | Server certificate 🔹 🚯 |           |  |  |  |
|                      | + UPLOAD IDENTITY PROVIDE    | ER METADATA      |                          |                  |                | + UPLOAD CERTIFICAT    | re        |  |  |  |
|                      | Single Sign-On Service URL • |                  | SSO URL Protocol Binding |                  |                |                        |           |  |  |  |
|                      |                              |                  | HTTP POST                |                  | ~              |                        |           |  |  |  |
|                      | Service Provider Settings 💙  |                  |                          |                  |                |                        |           |  |  |  |
|                      | User Attribute Settings 🗸    |                  |                          |                  |                |                        |           |  |  |  |
|                      | Authorization Settings $$    |                  |                          |                  |                |                        |           |  |  |  |
|                      |                              |                  |                          |                  |                |                        |           |  |  |  |

- 4. Enter your desired name, such as Arculix.
- 5. Refer to the Arculix documentation (link above) to obtain the Entity ID, Single Sign-on Service URL, and the Certificate.
- 6. Note the information in the Service Provider Settings. This is required when configuring Arculix.

SALES: www.beyondtrust.com/contact SUPPORT: www.beyondtrust.com/support DOCUMENTATION: www.beyondtrust.com/docs

7. Verify that User Attribute Settings match the information in Arculix.

| 🥪 Status             | 4                                   | LICORC & CO                 | curity                   |                          |                       |                 |                                           |  |  |  |  |
|----------------------|-------------------------------------|-----------------------------|--------------------------|--------------------------|-----------------------|-----------------|-------------------------------------------|--|--|--|--|
| Lonsoles & Downloads | BeyondTrust                         | Users & se                  | curity                   |                          |                       |                 |                                           |  |  |  |  |
| 💄 My Account         | Kemote Support                      | USERS REP INVITE            | SECURITY PROVIDERS       | SESSION POLICIES         | GROUP POLICIES        | KERBEROS KEYTAB | LICENSING                                 |  |  |  |  |
|                      | CANCEL SAVE                         |                             |                          |                          |                       |                 |                                           |  |  |  |  |
|                      |                                     |                             |                          |                          |                       |                 |                                           |  |  |  |  |
| Vault                | ADD SECURITY PROVID                 | ER                          |                          |                          |                       |                 |                                           |  |  |  |  |
| 🖳 Console Settings   | Required field                      |                             |                          |                          |                       |                 |                                           |  |  |  |  |
| 🐣 Users & Security   | Name •                              |                             | Associated Email Dor     | nains 🚯                  |                       |                 |                                           |  |  |  |  |
| Reports              | ✓ Enabled                           |                             |                          |                          |                       |                 |                                           |  |  |  |  |
| Public Portals       |                                     |                             |                          |                          | li                    |                 |                                           |  |  |  |  |
| Localization         | Collapse All                        |                             |                          |                          |                       |                 |                                           |  |  |  |  |
| -<br>-               | Identity Provider Settings 🗸        |                             |                          |                          |                       |                 |                                           |  |  |  |  |
| kos Management       | Service Provider Settings 🐱         |                             |                          |                          |                       |                 |                                           |  |  |  |  |
|                      | User Attribute Settings \land       |                             |                          |                          |                       |                 |                                           |  |  |  |  |
|                      | Enter the SAML attribute name for   | each user attribute.        |                          |                          |                       |                 |                                           |  |  |  |  |
|                      | Username •                          |                             | E-mail •                 |                          |                       | Use case-insens | sitive comparison for NameIDs             |  |  |  |  |
|                      | Username                            | •••                         | Email                    |                          |                       | ▲ Do not enable | ole this feature unless your IdP requires |  |  |  |  |
|                      |                                     |                             |                          |                          |                       | Case-insens     | itivity for the NamelD attribute.         |  |  |  |  |
|                      | Display Names •                     |                             | Use the same             | attribute for public and | private display       |                 |                                           |  |  |  |  |
|                      | {FirstName} {LastName}              |                             | names                    |                          |                       |                 |                                           |  |  |  |  |
|                      | If multiple SAML attributes are use | d to populate a single user | attribute, then surround | each SAML attribute na   | ame with braces: {sam | AttributeName}. |                                           |  |  |  |  |
|                      | Authorization Settings 🗸            |                             |                          |                          |                       |                 |                                           |  |  |  |  |

depository institution. It is not authorized to accept deposits or trust accounts and is not licensed or regulated by any state or federal banking authority.

8. Configure **Authorization Settings** to match Arculix and assign the default Group Policy. This step is not applicable to **SAML for Public Portals**.

| Status                 | Users & Security                                                                                                    |
|------------------------|----------------------------------------------------------------------------------------------------|
| Consoles & Downloads   |                                                                                                    |
| 💄 My Account           | USERS REP INVITE SECORITY PROVIDERS SESSION POLICIES GROUP POLICIES RERBEROS RETTABLE LICENSING                                                                                                    |
|                        | CANCEL SAVE                                                                                                    |
| F Jump                 |                                                                                                    |
| 🔒 Vault                | ADD SECURITY PROVIDER                                                                                                    |
| 🖳 Console Settings     | Required field                                                                                                    |
| 🐣 Users & Security     | Name • Associated Email Domains 🚯                                                                                                    |
| Reports                | A name is required.  Enabled                                                                                                    |
| Public Portals         |                                                                                                    |
| <b>()</b> Localization | Collapse All                                                                                                    |
| ស៊ា Management         | Identity Provider Settings 🗸                                                                                                    |
| <b>~~</b>              | Service Provider Settings 🗸                                                                                                    |
|                        | User Attribute Settings 🗸                                                                                                    |
|                        | Authorization Settings 🔨                                                                                                    |
|                        | Lookup Groups Group Lookup Attribute Name D Delimiter D Available Groups D                                                                                                    |
|                        | Groups using this provider Groups using this provider If left blank, SAML users must be manually assigned to group policies after their first successful authentication.                                                                                                    |
|                        |                                                                                                    |
|                        | Vendors Vicial Control Control |
|                        |                                                                                                    |

7

## Configure SecureAuth Arculix for SAML (SP-initiated) Integration

Log in to your Arculix instance and follow these steps:

- 1. Create a new Application. Use a recognizable name, such as BeyondTrust Remote Support.
- 2. Click SAML Service Provider Configuration.

| by SECUREAUTH         |                              |                        |                |              |             |                    |          | Product       |               | ¢             | nhoossanbuksh( | @lab.acceptto.c |
|-----------------------|------------------------------|------------------------|----------------|--------------|-------------|--------------------|----------|---------------|---------------|---------------|----------------|-----------------|
| Home                  | General SAML Service         | Provider Configuration | SAML IdP       | Settings     | Security    | Supervisor Configu | ration / | Advanced      | Settings      | API Access    |                |                 |
| Offline Authenticator | Upstream IdP                 |                        |                |              |             |                    |          |               |               |               |                |                 |
| WebAuthn Credentials  | Idp Initiated                |                        |                |              |             |                    |          |               |               |               |                |                 |
| Users                 | Issuer or Entity ID          |                        | https://xxxx   | bevondtrust  | cloud.com   |                    |          |               |               |               |                |                 |
| Applications          |                              |                        |                |              |             |                    |          |               |               |               |                |                 |
| Policies              | Log In URL                   |                        | https://xxxx   | .beyondtrust | cloud.com/s | saml               |          |               |               |               |                |                 |
| ∃ Standard            | Metadata URL                 |                        |                |              |             |                    |          |               |               |               |                |                 |
| Advanced              | NameID Format                |                        | Persistent     |              |             |                    |          |               |               |               |                | ۵               |
| Organization Settings | Namelo Format                |                        | Persisterit    |              |             |                    |          |               |               |               |                | •               |
| Identity Provider     | Name Identifier              |                        | Email          |              |             |                    |          |               |               |               |                | ¢               |
| Connectors            | Application Logo             |                        |                |              |             |                    |          |               |               |               |                |                 |
| Queue Dashboard       | Acception Concurrent Service |                        | https://www    | hovondtruct  | cloud com/c | aml/sso            |          |               |               |               |                |                 |
| Active Admin          | Assertion consumer servi     | LE (ACS) ORL           | Inceps.//xxxxq | Deyondrust   | ciouu.com/s | ami/ 550           |          |               |               |               |                |                 |
|                       | Single Logout URL            |                        |                |              |             |                    |          |               |               |               |                |                 |
|                       | Algorithm                    |                        |                | RSA-SHA256   |             |                    |          |               |               |               |                |                 |
|                       | Service Provider Certificat  | e                      |                |              |             |                    |          |               |               |               |                |                 |
|                       |                              |                        |                |              |             |                    |          |               |               |               |                | ,               |
|                       | Identity Provider EntityID   |                        |                |              |             |                    |          |               |               |               |                |                 |
|                       |                              |                        |                |              |             |                    |          |               |               |               |                | _               |
|                       | Default Relay State          |                        |                |              |             |                    |          |               |               |               |                |                 |
|                       | Asserted Attributes          | Marria                 |                | Malua        |             |                    | Norra E  |               |               |               |                |                 |
|                       | Friendly Name                | Name                   |                | value        |             |                    | Name F   | ormat         |               |               |                |                 |
|                       | Email                        | Email                  |                | mail         |             |                    | urn:oa   | asis:names:te | ::SAML:2.0:a1 | trname-format | cunspecified   | Ŧ               |
|                       | Friendly Name                | Name                   |                | Value        |             |                    | Name F   | ormat         |               |               |                | _               |
|                       | Group                        | Group                  |                | memberO      | Of          |                    | urn:oa   | asis:names:te | ::SAML:2.0:at | trname-format | cunspecified   | ÷ 📋             |
|                       | Friendly Name                | Name                   |                | Value        |             |                    | Name F   | ormat         |               |               |                |                 |
|                       | Lastname                     | LastName               |                | sn           |             |                    | urn:oa   | asis:names:te | ::SAML:2.0:at | trname-format | cunspecified   | ÷ 💼             |
|                       | Friendly Name                | Name                   |                | Value        |             |                    | Name F   | ormat         |               |               |                |                 |
|                       | Username                     | Username               |                | mail         |             |                    | urn:oa   | asis:names:te | ::SAML:2.0:at | trname-format | unspecified    | ÷ 💼             |
|                       | Friendly Name                | Name                   |                | Value        |             |                    | Name F   | ormat         |               |               |                |                 |
|                       | -                            |                        |                |              |             |                    |          |               |               |               |                |                 |

- 3. Do not check Upstream IdP or IdP Initiated.
- 4. Select Email for the Name Identifier.

- 5. For Issuer or Entity ID, use generated Entity ID from the SAML Configuration in Remote Support, in the Service Provider Settings.
- 6. For Assertion Consumer Service (ACS) URL, use generated Assertion Consumer Service URL from the SAML Configuration in Remote Support, in the Service Provider Settings.
- 7. Include the following Asserted Attributes:
  - Name: e.g. beyondtrust.demo@arculix.xyz
  - EmailAddress
  - GivenName
  - Surname
  - · Group: This needs to correspond to a Group Policy in Name in Remote Support.
- 8. For **SAML for Public Portals**, one more configuration step is required in BeyondTrust Remote Support.
  - Click Public Portals, then click Public Sites.
  - · Edit the portal.
  - Ensure Require SAML Authentication and Display Customer Notices are checked.
  - This step does not apply to SAML for Representatives.

| Ø   | Status           | Public Portals                          |   |  |  |  |  |  |  |  |  |  |
|-----|------------------|-----------------------------------------|---|--|--|--|--|--|--|--|--|--|
| -   | My Account       | Remote Support                          | > |  |  |  |  |  |  |  |  |  |
| ŧŧ  | Configuration    | PUBLIC SITES SCHEDULE                   |   |  |  |  |  |  |  |  |  |  |
| ÷   | Jump             | CANCEL SAVE                             |   |  |  |  |  |  |  |  |  |  |
| ⋳   | Vault            | Name •                                  |   |  |  |  |  |  |  |  |  |  |
| ۹.  | Rep Console      | Default                                 |   |  |  |  |  |  |  |  |  |  |
| *2: | Users & Security | rs01.beyondtrustcloud.com               |   |  |  |  |  |  |  |  |  |  |
| Ð   | Reports          |                                         |   |  |  |  |  |  |  |  |  |  |
| ₽   | Public Portals   |                                         |   |  |  |  |  |  |  |  |  |  |
| ක   | Management       | Default Support Button Profile          |   |  |  |  |  |  |  |  |  |  |
| -   |                  | None                                    |   |  |  |  |  |  |  |  |  |  |
|     | Appliance        | Public Template                         |   |  |  |  |  |  |  |  |  |  |
|     |                  | Default                                 |   |  |  |  |  |  |  |  |  |  |
|     |                  | Require SAML Authentication             |   |  |  |  |  |  |  |  |  |  |
|     |                  | ✓ Display Customer Notices <sup>3</sup> |   |  |  |  |  |  |  |  |  |  |
|     |                  |                                         |   |  |  |  |  |  |  |  |  |  |

9. Assign the new application to a test user.

- 10. Test the application:
  - a. Click the App in the Arculix portal for the test user.
  - b. Single Sign-On authenticates to Remote Support.
  - c. The test user should have access to Remote Support as per the Group Policy.

Should you need any assistance, please log into the <u>Customer Portal</u> at https://beyondtrustcorp.service-now.com/csm to chat with Support.

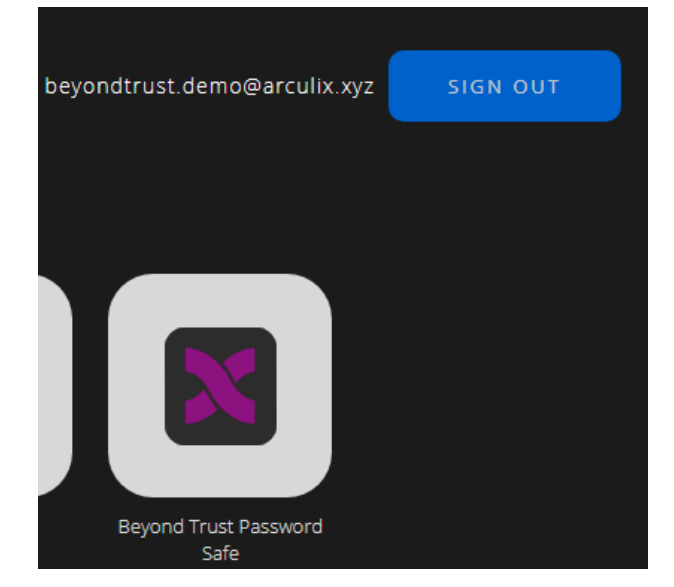

9